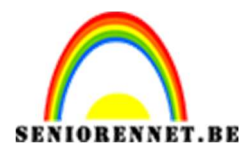

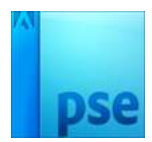

## PSE- Elektrische gitaar Elektrische gitaar

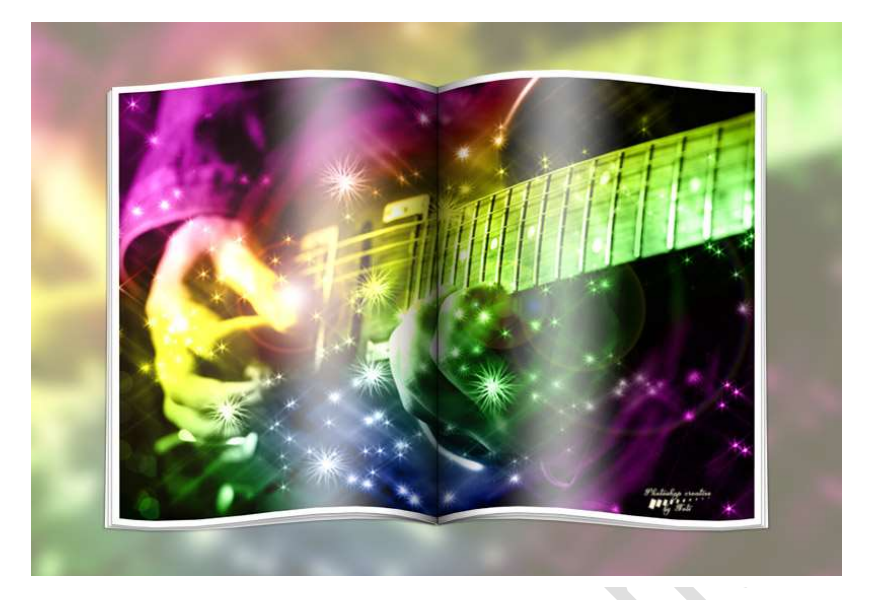

## **Benodigdheden:** afbeelding elektrische gitaar.

https://drive.google.com/drive/u/0/folders/1HWzmTn2ysR2dxheQh0SGnbkJIo3Zpt-q

- 1. Open de afbeelding van de elektrische gitaar.
- Plaats een nieuwe laag en noem deze Ster en Pluizig. Zet Voorgrondkleur op wit. Activeer het Penseelgereedschap. Kies in het standaardpenseel → Ster 70 px en pas als volgt aan. Penseelgrootte: 192 px

Jitter-kleurtoon: 72% Spreiding: 42% Tussenruimte: 42% Ronding: 100%

|                          | Penseelinstellingen | 0×                          |
|--------------------------|---------------------|-----------------------------|
|                          | Vervagen: O         | 0                           |
|                          | Jitter - kleurtoon: |                             |
|                          | Spreiden:O          | 42%                         |
|                          | Tussenruimte:O      | 42%                         |
|                          | Hardheid: G         |                             |
|                          | Ronding:            |                             |
| 93% Doc: 26,6%/28,6M ) 4 | Ho                  | ek: 0*                      |
|                          |                     | eze als standaard instellen |

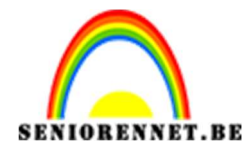

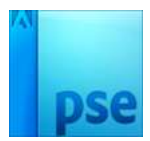

3. Ga met penseel over de afbeelding.

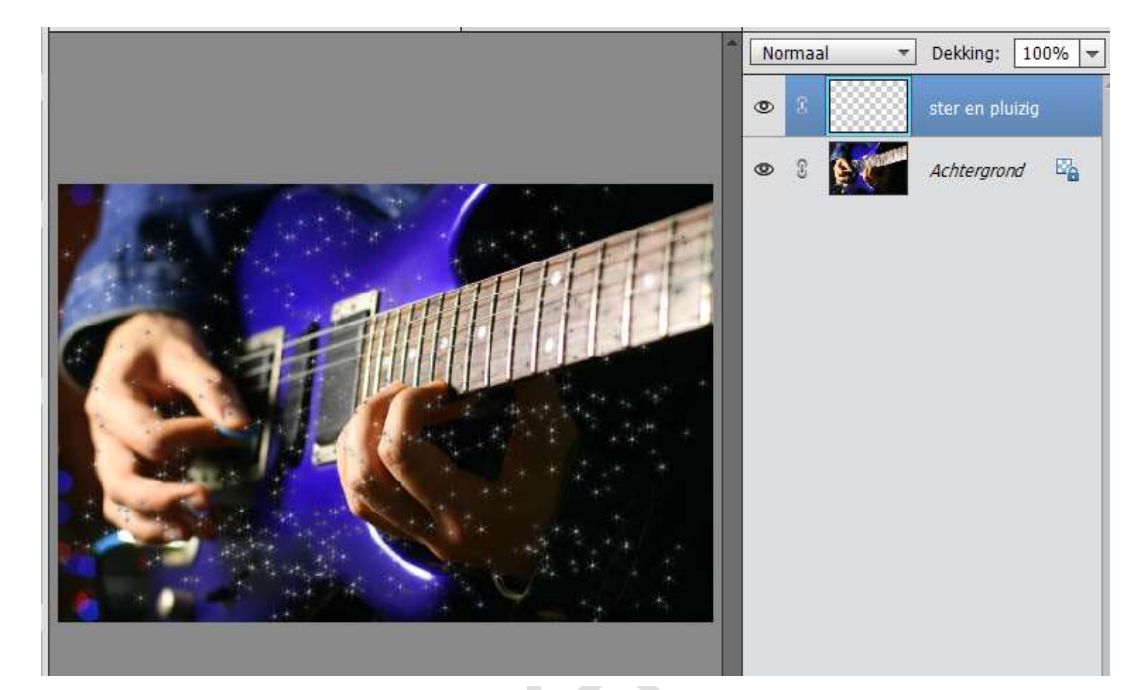

4. Neem nu het penseel Pluizig en pas de volgend aan: Jitter-kleurtoon: 72%
Spreiding: 42%
Tussenruimte: 42%
Ronding: 100%

|                        | Penseelinstellingen | ©×.                          |
|------------------------|---------------------|------------------------------|
|                        | Vervagen: O         |                              |
|                        | Jitter - Kleurtoon: |                              |
|                        | Spreiden:           | 42%                          |
|                        | Tussennumte:O       | 42%                          |
|                        | Hardheid. Ge        |                              |
|                        | Ronding:            | O 100%                       |
| 1,93% Doc: 26,8%/28,8M |                     | rek. 💮 o*                    |
| Penseel                |                     | Neze als standaard instellen |

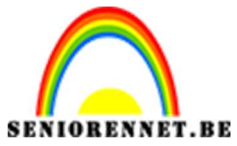

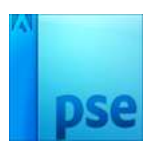

5. Ga met dit penseel over de afbeelding, gebruik dezelfde laag als het vorige penseel.

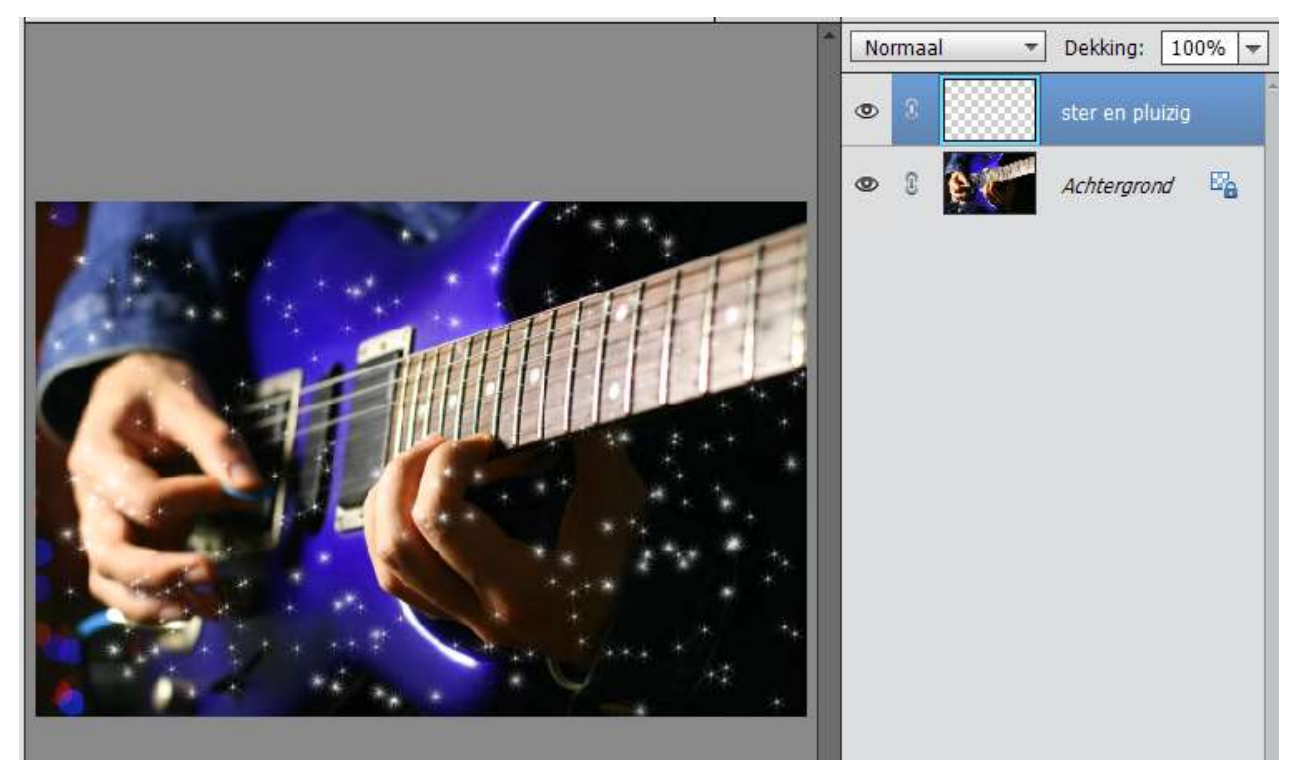

6. Dupliceer de laag Ster en pluizig 2 maal.

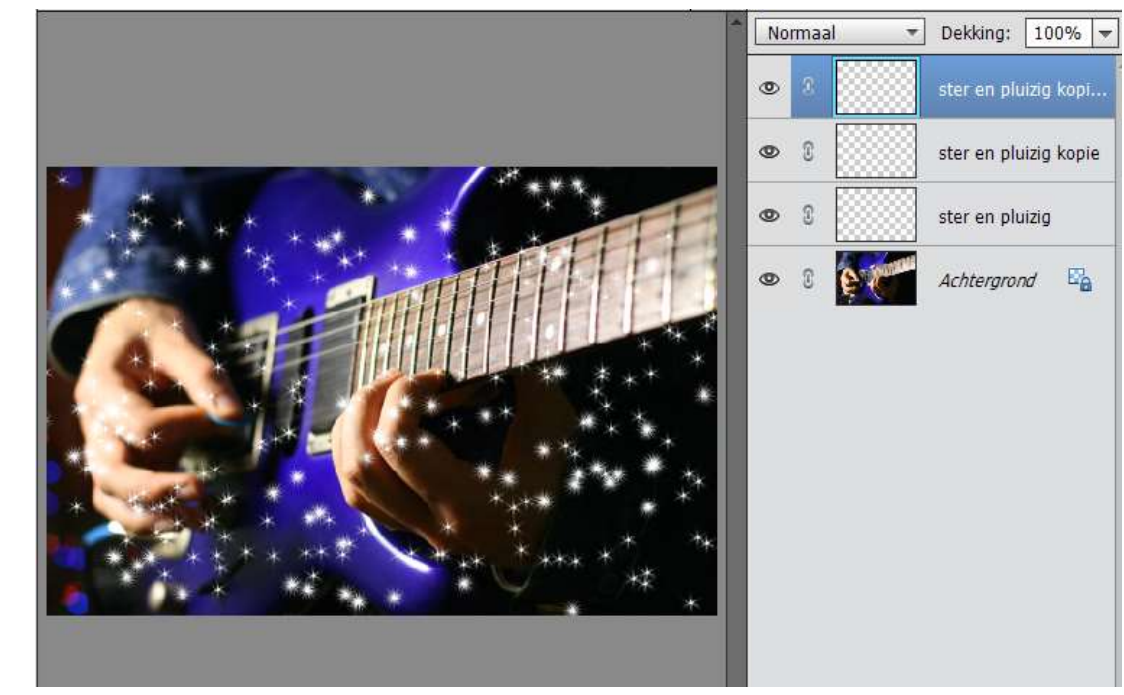

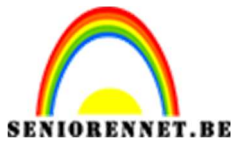

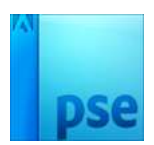

7. Activeer de eerste laag van Ster en pluizig, de laag net boven de afbeelding.

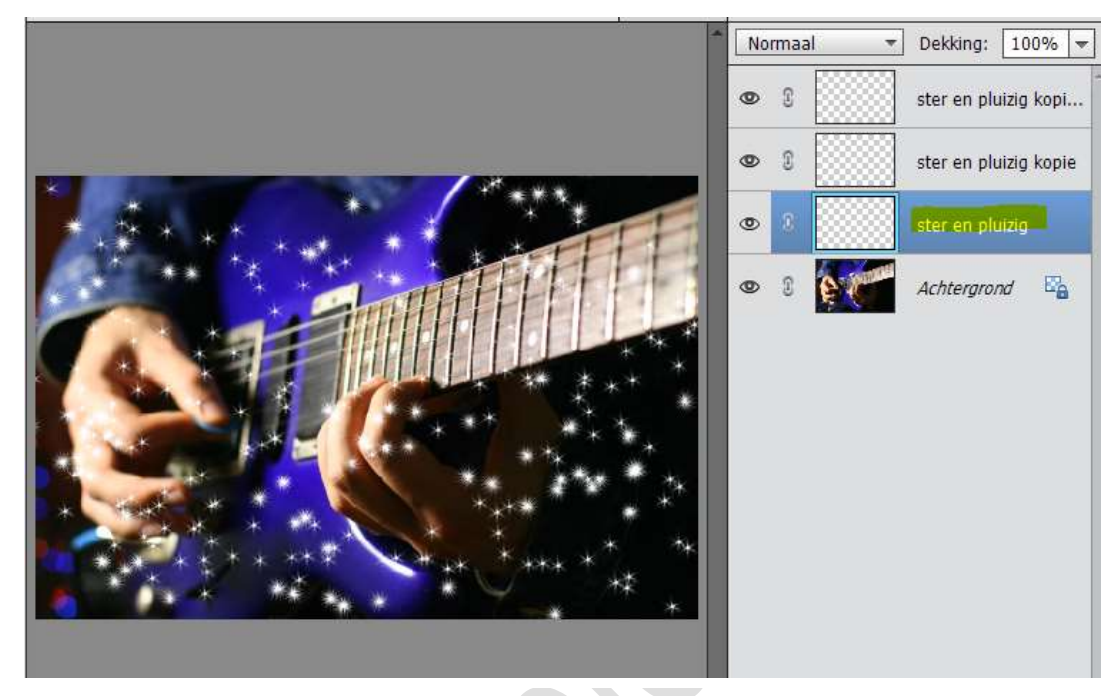

8. Geef deze laag een Gloed Buiten met volgende instellingen. Grootte: 5 px – Dekking: 75% - Kleur: #fbfbb7

|                                 | Stijlinstelling X                 | 👁 🕄 👘 ster en pluizig kopi |
|---------------------------------|-----------------------------------|----------------------------|
|                                 | Meer informatie over: laagstijlen | Ster en pluizia kopie      |
| Selector kiew war alood huitan  | Voorvertoning                     |                            |
| Selecter Neur voor groep baken. |                                   | 👁 🎗 👘 ster en pluizig 🎓    |
|                                 | Belichtingshoek: 30 °             | 👁 🕄 🚺 Achtergrond 🗳        |
|                                 | 👂 🔲 Slagschaduw                   |                            |
| Huidae                          | ✓ I Gloed                         |                            |
|                                 | 🔲 Binnen                          |                            |
|                                 | Grootte:                          |                            |
|                                 | Dekking: 35 %                     |                            |
| OB: 98 %                        |                                   |                            |
| ○ R: 251                        | M Buiten                          |                            |
| ○ G: 251                        | Grootte: 5 px                     |                            |
| O B: 183                        | Dekking: 'Q 75_%                  |                            |
| # fbfbb7                        | C Schuine rand                    |                            |
|                                 |                                   |                            |
| Alleen webkleuren               |                                   |                            |
|                                 | Herstellen Annuleren OK           |                            |
|                                 |                                   |                            |

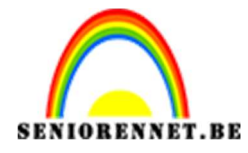

9. Activeer de 2<sup>de</sup> laag dus hier "ster en pluizig kopie"
Ga naar Filter → Vervagen → Bewegingsonscherpte → Hoek: -37 – Afstand: 441 pixels → OK

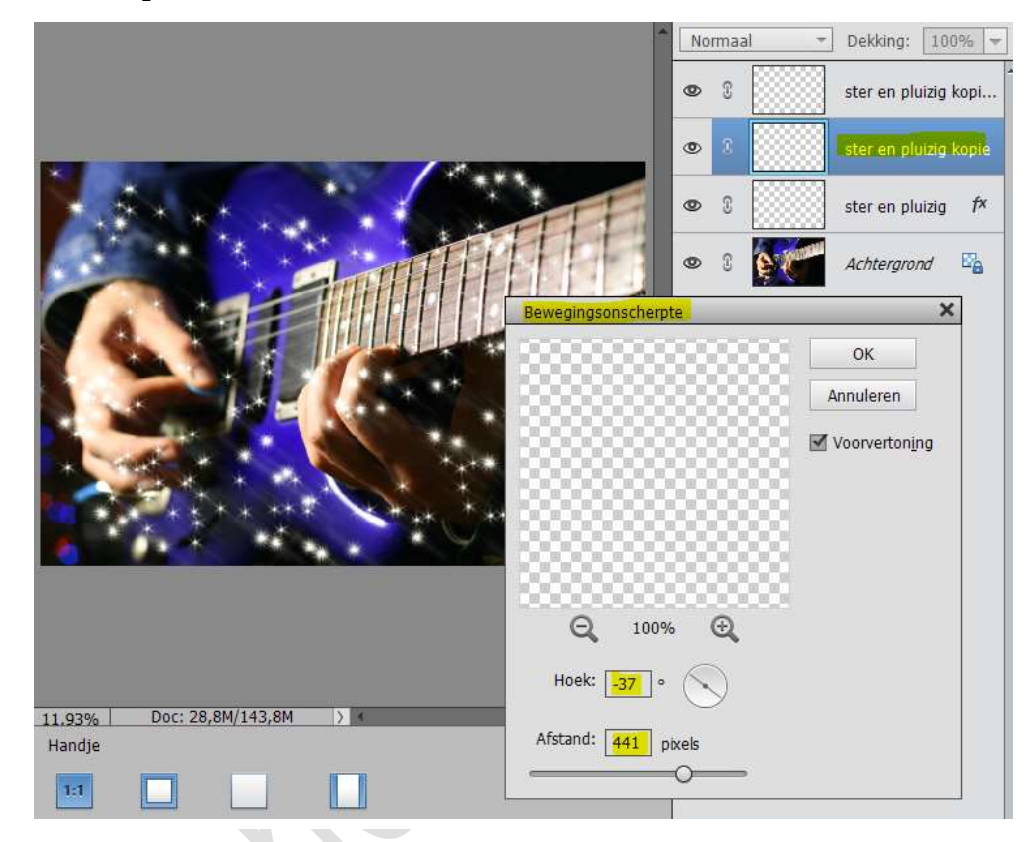

10. Activeer de 3<sup>de</sup> laag dus hier "ster en pluizig kopie 2"
Ga naar Filter → Vervagen → Bewegingsonscherpte → Hoek: 37 – Afstand: 441 pixels → OK

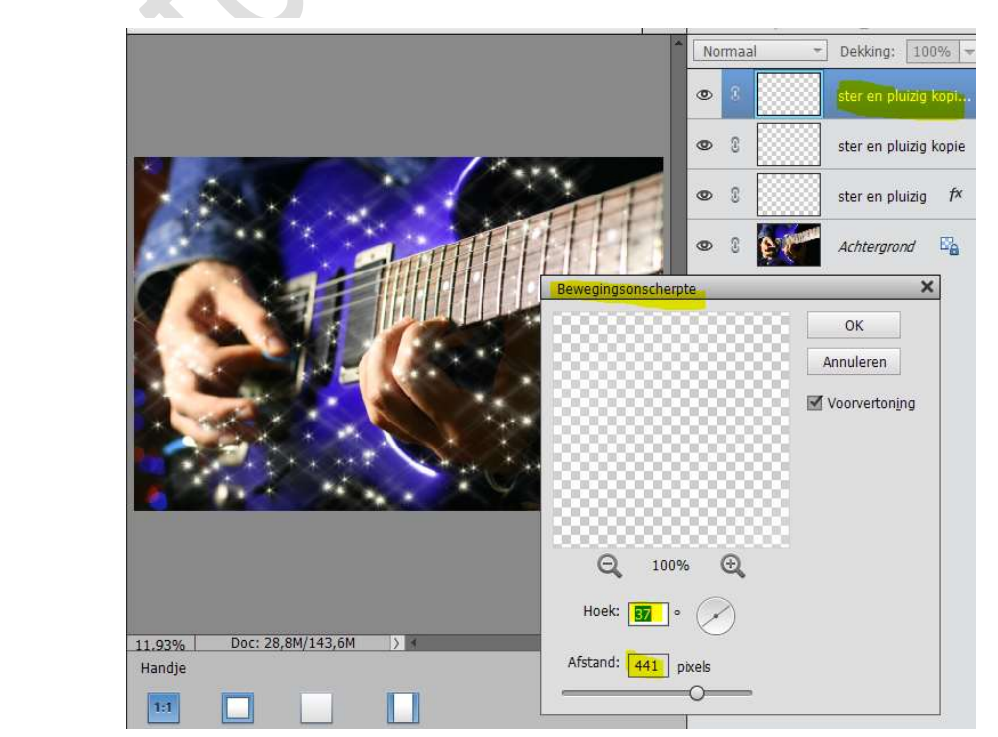

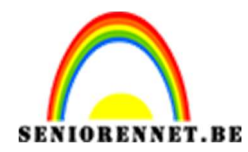

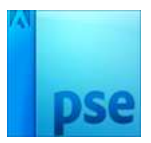

 Image: Stere of pluizing kopi...

 Image: Stere of pluizing kopi...

 Image: Stere of pluizing kopi...

 Image: Stere of pluizing kopi...

 Image: Stere of pluizing kopi...

 Image: Stere of pluizing kopi...

 Image: Stere of pluizing kopi...

 Image: Stere of pluizing kopi...

 Image: Stere of pluizing kopi...

 Image: Stere of pluizing kopi...

 Image: Stere of pluizing kopi...

 Image: Stere of pluizing kopi...

 Image: Stere of pluizing kopi...

 Image: Stere of pluizing kopi...

 Image: Stere of pluizing kopi...

 Image: Stere of pluizing kopi...

 Image: Stere of pluizing kopi...

 Image: Stere of pluizing kopi...

 Image: Stere of pluizing kopi...

 Image: Stere of pluizing kopi...

 Image: Stere of pluizing kopi...

 Image: Stere of pluizing kopi...

 Image: Stere of pluizing kopi...

 Image: Stere of pluizing kopi...

 Image: Stere of pluizing kopi...

 Image: Stere of pluizing kopi...

 Image: Stere of pluizing kopi...

 Image: Stere of pluizing kopi...

 Image: Stere of pluizing kopi...

 Image: Stere of pluizing kopi...

 Image

11. Neem een zachte gum en gum op alle lagen deeltjes weg, zodat u een mooi effect krijgt.

PSE- Elektrische gitaar

12. Activeer terug de onderste laag van penseel 'Ster en Pluizig". Neem het penseel Pluizig en zet op 488 px, penseelinstelling wijzigen naar Jitterkleur: 0% - Spreiding: 0% en Tussenruimte: 1px en klik hier en daar met penseel als klemtoon.

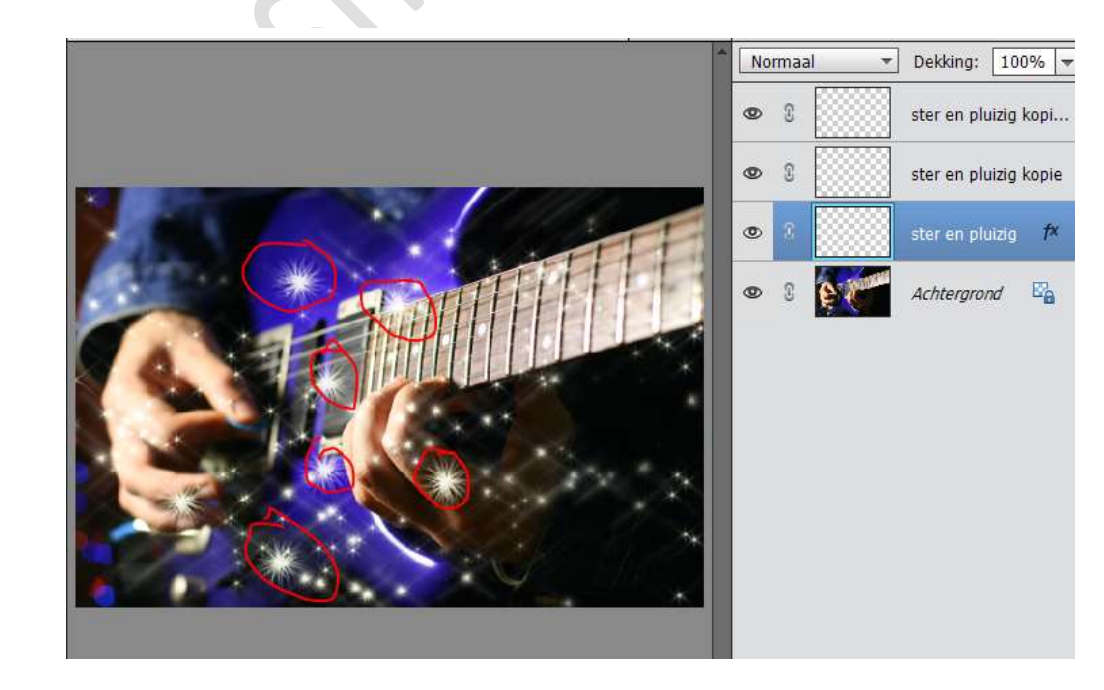

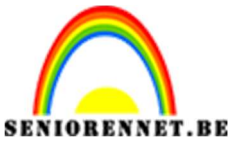

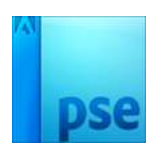

13. Zet Voorgrondkleur op wit en Achtergrondkleur op zwart Plaats bovenaan een nieuwe laag en noem deze Wolken. Ga naar Filter → Rendering → Wolken

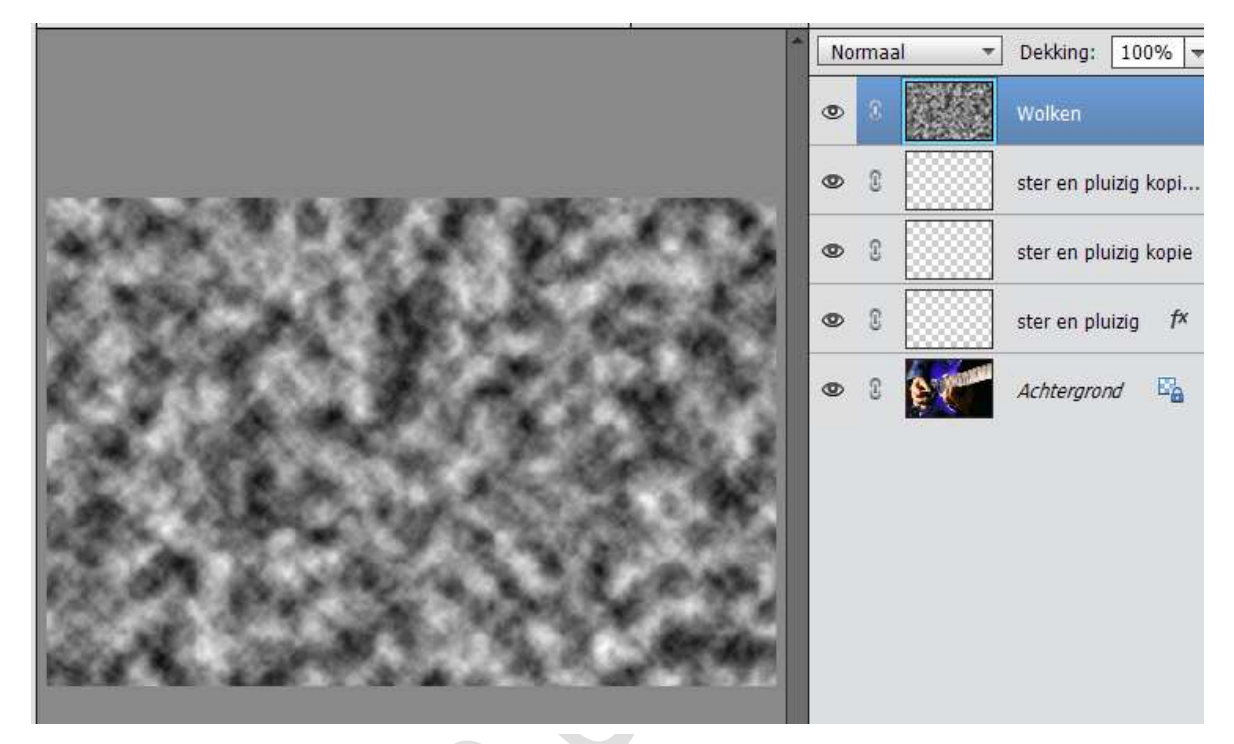

14. Ga dan naar Filter → Vervagen → Radiaal Vervagen → Hoeveel: 41 – Methode: Draaien – Kwaliteit: Goed → OK

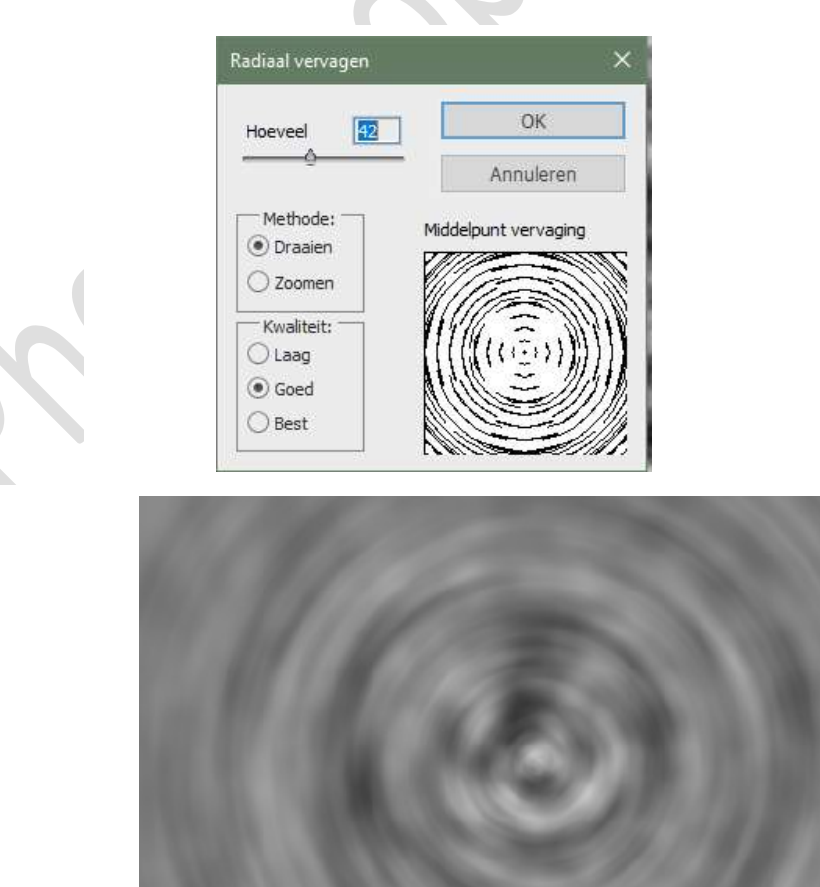

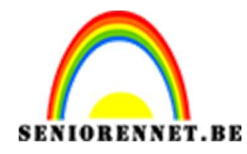

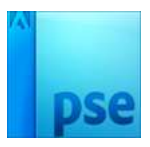

 Zet de Overvloeimodus van deze laag op Lineair Licht en dekking tot 50%.

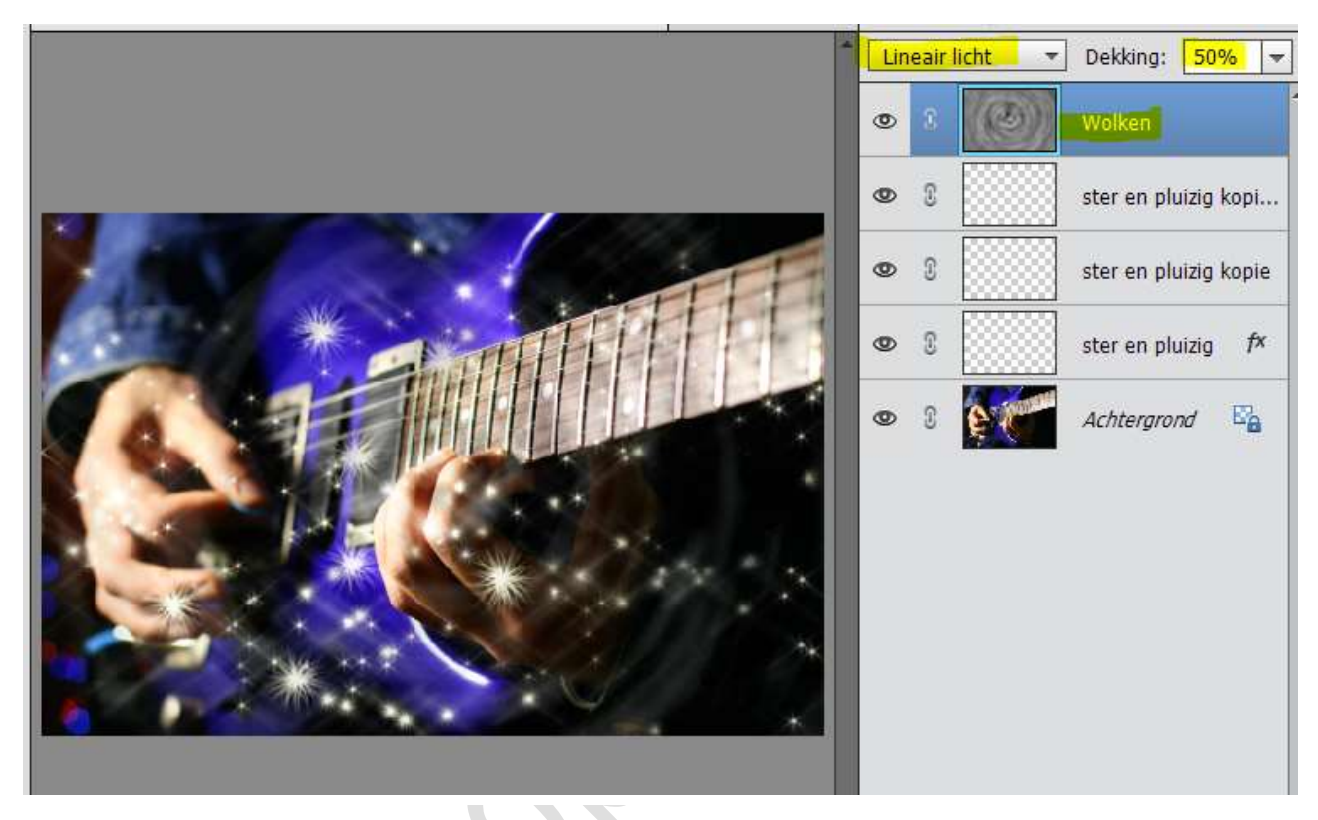

Plaats een nieuwe laag en noem deze kleuren. Neem een zacht penseel en schilder zoals hieronder. Paarse kleur: # d537cc Gele kleur: # eaf902 Groene kleur:# 3caa34 Blauwe kleur: # 3447aa

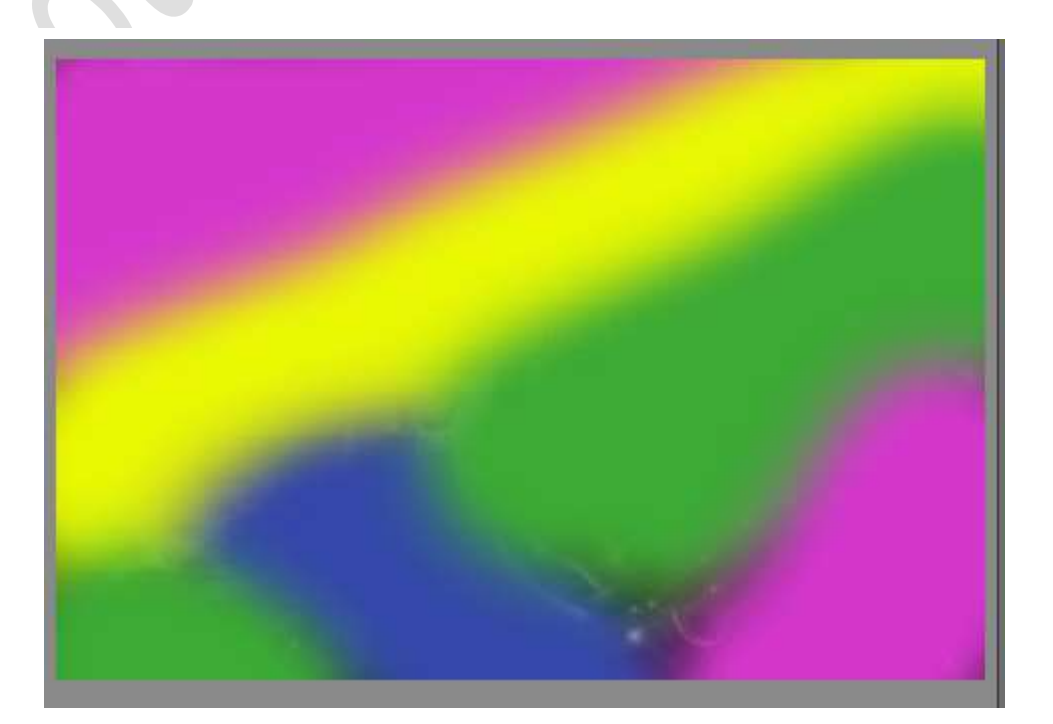

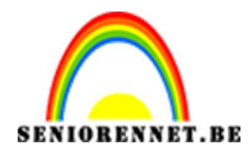

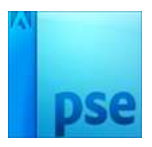

17. Ga dan naar Filter → Vervagen → Gaussiaans Vervagen → 250 px

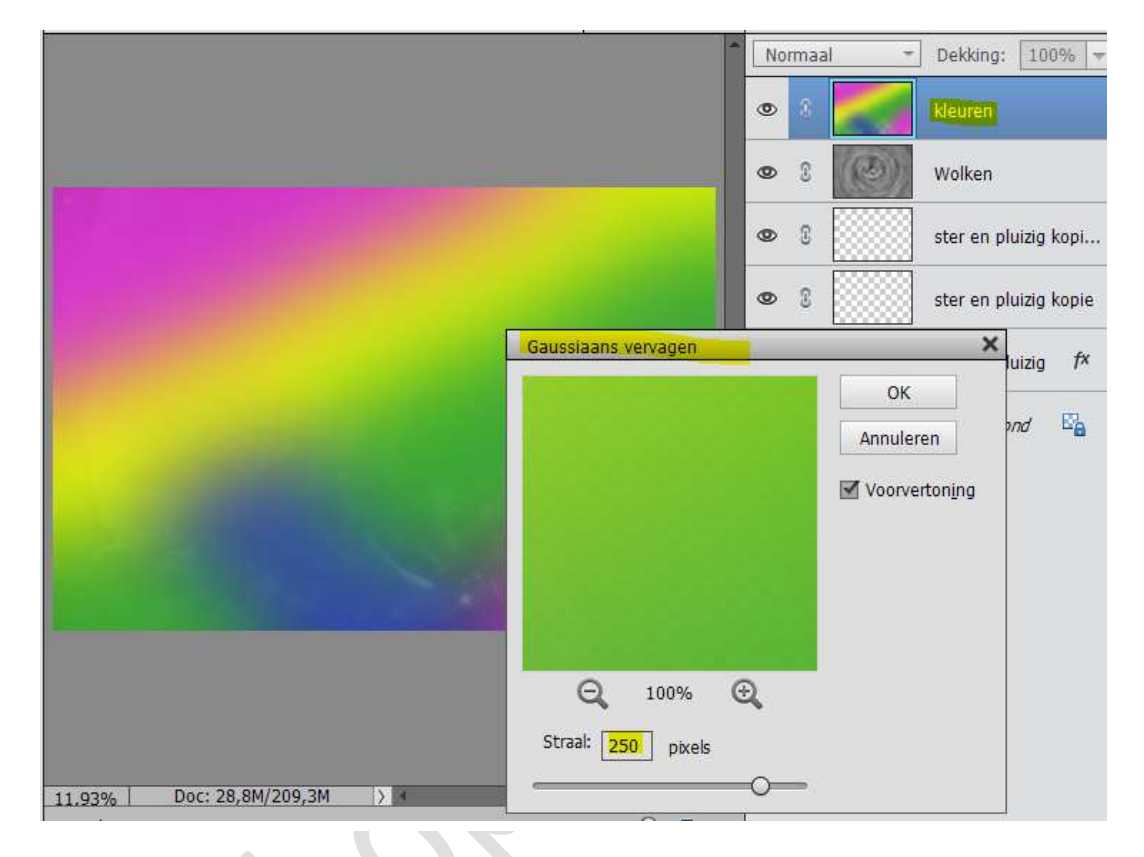

18. Zet de Overvloeimodus van deze laag op Kleur

| Kle | ur | * | Dekking: 10     | 0% 🔻  |
|-----|----|---|-----------------|-------|
| ٩   |    |   |                 |       |
| 0   | T  |   | Wolken          |       |
| 0   | 0  |   | ster en pluizig | kopi  |
| 0   | I  |   | ster en pluizig | kopie |
| 0   | 3  |   | ster en pluizig | fx    |
| 0   | 8  | 6 | Achtergrond     | E.    |
|     |    |   |                 |       |

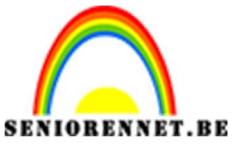

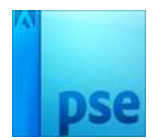

19. Plaats een nieuwe laag en noem deze zon. Vul deze laag met een zwarte kleur. Ga naar Filter → Rendering → Zon Helderheid: 100% - Type lens: • 50 - 300 mm zoomen Zet de zon zoals hieronder.

| ns Flare          | ×         |
|-------------------|-----------|
|                   | ОК        |
|                   | Annuleren |
| Helderheid: 100 % |           |
|                   |           |

## Druk op OK

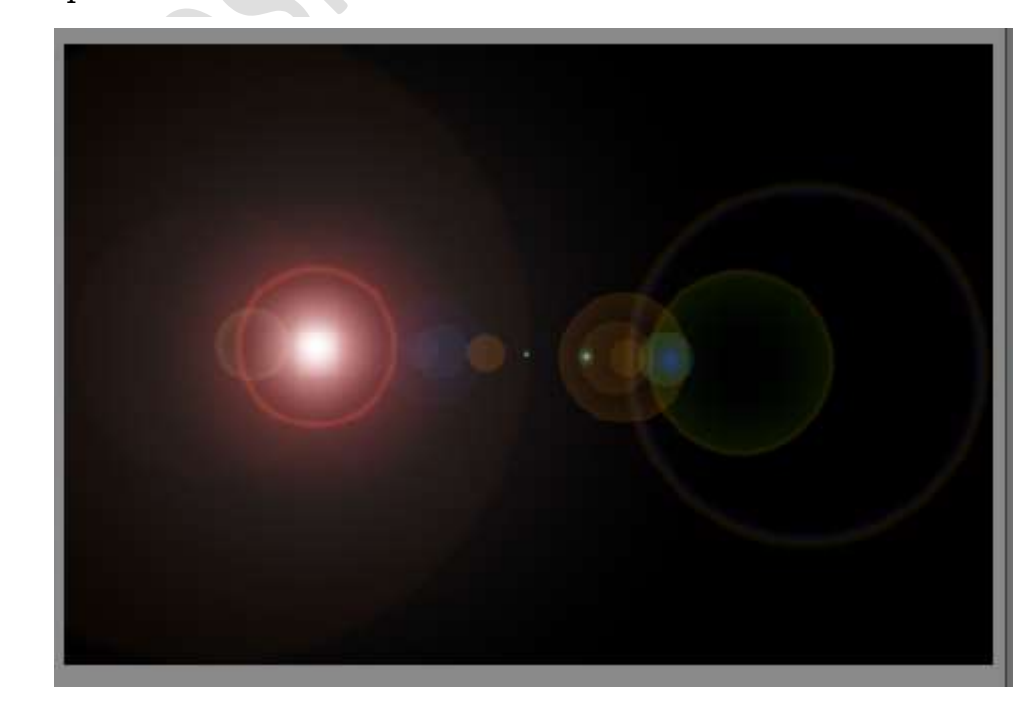

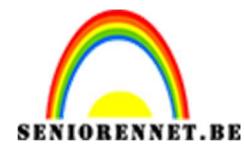

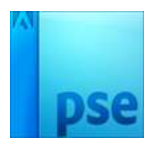

20. Zet de overvloeimodus op Lineair tegenhouden(toev.)

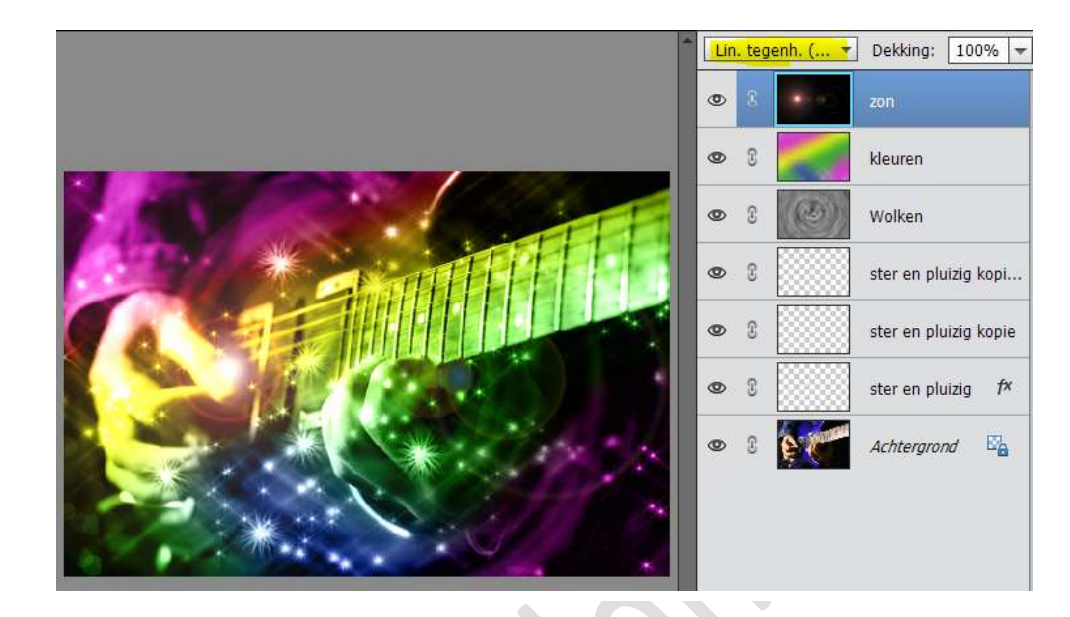

21. Werk af naar keuze.
Vergeet uw naam niet.
Sla op als PSD: max. 800 px aan langste zijde.
Sla op als JPEG: max. 150 kb

Veel plezier ermee NOTI